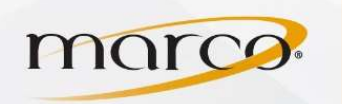

1. Select Fax from the Main Menu screen

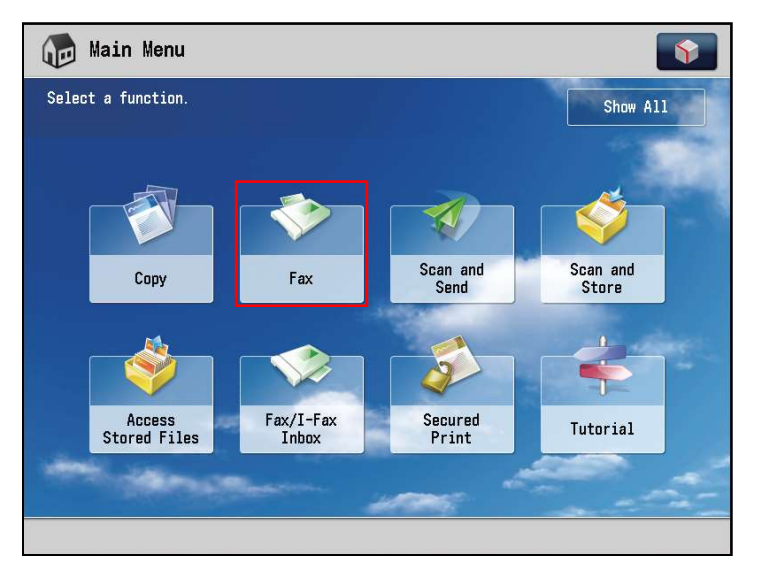

You can specify the destination using the Address
Book or enter the fax number using the numeric keys

Note: If you want to enter two or more fax numbers, press [OK]  $\rightarrow$  enter the next destination

3. Press Start

| Fax 💽                                    |                      |         |      |                       |                      |   |
|------------------------------------------|----------------------|---------|------|-----------------------|----------------------|---|
| Specify the destinations.                |                      |         |      | 02/02/2010<br>4:27 PM |                      |   |
| Destinations: : 0                        |                      | 0/0     |      | Previous<br>Settings  |                      |   |
| =                                        |                      |         | •    | 200<br>(No            | )x100 dpi<br>rmal)   | Þ |
| Details Delete Dest.                     | Delete Tone PIN Code |         |      | 🖒 Aut                 | o Size               | Þ |
| 🤝 John 🔗                                 | Silvia               | Se Mark |      | 🔣 🗶 Density           |                      | ÷ |
| Nancy 🔗                                  | Nancy 🐼 Mike         |         | 1/17 | 🛛 🗎 Orig              | ginal Type           | ÷ |
|                                          |                      |         |      | 2-9<br>Drig           | Sided<br>ginal       | Þ |
|                                          |                      |         | •    | Dift<br>Origi         | erent Size<br>ginals | Þ |
| Address Book On-Hook Direct Send Options |                      |         |      |                       |                      |   |
|                                          | 2                    |         |      |                       |                      |   |

- 4. If the following screen appears, press **Start** to scan the next original
- After all of the originals are scanned, press Start Sending

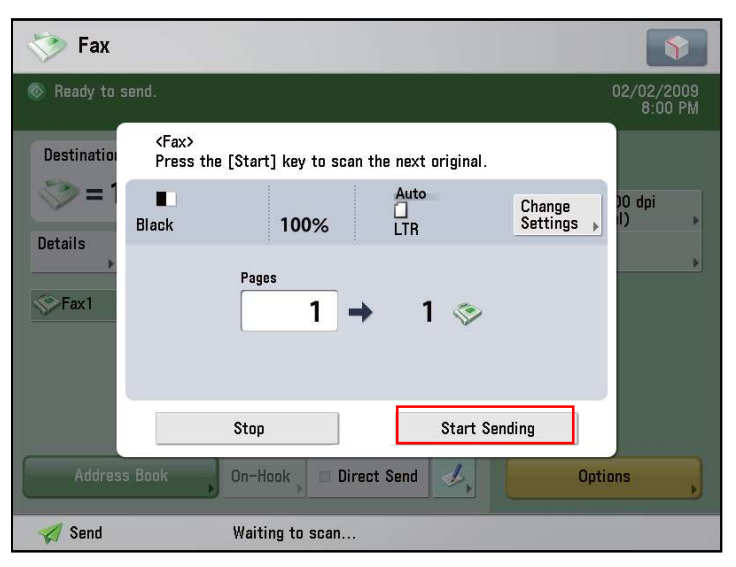

TO PLACE A SERVICE CALL OR ORDER SUPPLIES: CALL 800.847.3098 AND PROVIDE LOCATION AND SERIAL OR ID NUMBER OF THE DEVICE